## Εργαστήριο 3 - Άσκηση - Ανάλυση

**Εκφώνηση**: Δημιουργείστε την εφαρμογή «Αγορά Σπιτιού» σε Java Swing με χρήση NetBeans ακολουθώντας τις παρακάτω οδηγίες.

- Η εφαρμογή θα σχεδιασθεί σε ένα εξωτερικό υποδοχέα JFrame, ο οποίος θα έχει τίτλο «Αγορά Σπιτιού» και θα οριστεί με την έξοδο του να κλείνει και η εφαρμογή.
  - Στο JFrame θα τοποθετήσετε ένα JPanel με ιδιότητες:
    - Background: επιλογής σας προσέξτε την αντίθεση με το background του JFrame
    - Border: TitledBorder με τίτλο «Στοιχεία Δανείου» με font επιλογής σας.
    - Επίσης, στο JPanel θα τοποθετήσετε τρία JLabel και τρία JTextField όπως φαίνονται στην εικόνα.
  - Στο JFrame θα τοποθετήσετε ένα δεύτερο JPanel με ιδιότητες:
    - Background: επιλογής σας προσέξτε την αντίθεση με το background του JFrame
    - Border: TitledBorder με τίτλο «Διαθέσιμα Σπίτια» με font επιλογής σας.
    - Επίσης, στο JPanel θα τοποθετήσετε τρία radiobuttons (μην ξεχάσετε να ορίσετε το ButtonGroup τους) και δύο Labels:
      - Το πρώτο RadioButton θα έχει τις παρακάτω ιδιότητες:
        - Θα περιέχει μόνο εικόνα χωρίς κείμενο. Στην ιδιότητα icon
           θα ορίσουμε το αρχείο εικόνας ChatsworthHouse.jpg.
        - Όταν πατιέται (pressedIcon) ή επιλέγεται (selectedIcon) ή φωτίζεται προσωρινά (rolloverIcon) η εικόνα θα αλλάζει σε (ChatsworthHousePressed.jpg).
        - Border EtchedBorder με πλαίσιο (BorderPainted)
        - Να είναι αρχικά επιλεγμένη (ιδιότητα selected).
        - Το δεύτερο RadioButton θα έχει τις παρακάτω ιδιότητες:
          - Θα περιέχει μόνο εικόνα (queen\_house.jpg)
          - Όταν πατιέται ή επιλέγεται ή φωτίζεται προσωρινά η εικόνα θα αλλάζει σε (queen\_housePressed.jpg)
          - Border EtchedBorder με πλαίσιο (BorderPainted)
      - Το τρίτο RadioButton θα έχει τις παρακάτω ιδιότητες:
        - Θα περιέχει μόνο εικόνα (white\_house.jpg)
        - Όταν πατιέται ή επιλέγεται ή φωτίζεται προσωρινά η εικόνα θα αλλάζει σε (white\_housePressed.jpg)
        - Border EtchedBorder με πλαίσιο (BorderPainted)
      - Δύο Labels όπως φαίνεται στην εικόνα.
- Επίσης, στο JFrame θα τοποθετήσετε ένα button και δύο Label όπως φαίνεται στην εικόνα.

| <b></b>                                                 | d                 | Αγορά σπιτιού      | <br>× |
|---------------------------------------------------------|-------------------|--------------------|-------|
| Στοιχεία Δανείου<br>Κεφαλαίο:<br>Επιτόκιο:<br>Διάρκεια: | 0<br>0<br>0 μήνες | - Διαθέσιμα Σπίτια |       |
| Υπολογισμός Δόσης<br>Δόση ανά Μήνα: Ο                   |                   |                    |       |
|                                                         |                   | Atia: 300000       |       |
|                                                         |                   |                    |       |

Στη συνέχεια θα προγραμματίσετε τη συμπεριφορά των συστατικών της διεπιφάνειας σας. Αναλυτικά:

- Ορίστε στα radiobutton το γεγονός **Item**StateChanged ώστε όταν επιλέγεται το κουμπί να αλλάζει η εικόνα του κουμπιού στη μορφή "…pressed" και να ορίζεται τιμή του σπιτιού σε
  - i. 3.000.000 για το  $1^{\circ}$  σπίτι,
  - іі. 5.000.000 у<br/>ια το 2° σπίτι και
  - iii. 4.000.000 για το 3° σπίτι.
- Ορίστε στα radiobutton τα γεγονότα MouseEntered και MouseExited ώστε όταν μπαίνει ο δείκτης του ποντικιού να αλλάζει προσωρινά η αντίστοιχη τιμή στην ετικέτα, ενώ όταν βγαίνει να επιστρέφει στην προηγούμενη κατάσταση.
- Ορίστε στο κουμπί «Υπολογισμός Δόσης» το γεγονός ActionPerformed ώστε να υπολογίζει την κατάλληλη δόση ανάλογα με τις τιμές που έχουν τα συστατικά των δύο πάνελ. Το αποτέλεσμα να το εμφανίζει στην κατάλληλη ετικέτα.
- 4. Ορίστε συντομεύσεις για τα παρακάτω συστατικά:
  - i. Κεφάλαιο το αγγλικό κουμπί 'Κ',
  - ii. Επιτόκιο το αγγλικό κουμπί 'Ε',
  - iii. Διάρκεια το αγγλικό κουμπί 'D'
  - iv. Υπολογισμός Δόσης το αγγλικό κουμπί 'Υ',
  - v. 1o radiobutton τον αριθμό 1,
  - vi. 20 radiobutton τον αριθμό 2,
  - vii. 3o radiobutton τον αριθμό 3.

Μη ξεχάσετε να κάνετε τις απαραίτητες ενέργειες για να φαίνεται η κατάλληλη υπογράμμιση στα 4 πρώτα συστατικά που θα οριστεί συντόμευση ώστε να ενημερώνεται ο χρήστης.

Σημείωση: Μέθοδοι που πιθανώς θα σας φανούν χρήσιμες:

- JTextField.setText(string);
- JTextField.getText();
- String.valueOf(double);
- Double.valueOf(string);
- Integer.valueOf(string);
- Πεδίo\_String.contentEquals(string)

## Ανάλυση και εξήγηση λύσης

**Βήμα 1**: Δημιουργούμε ένα νέο project στο NetBeans με όνομα Askisi5.

**Βήμα 2**: Δημιουργούμε ένα νέο Java αρχείο τύπου JFrame Form με όνομα Ergastirio3.

**Βήμα 3**: Ορισμός Ιδιοτήτων στο JFrame. Ορίζουμε ως τίτλο του JFrame το «Αγορά Σπιτιού».

**Βήμα 4:** Τοποθετούμε στον καμβά ένα JPanel. Το JPanel είναι ένα Swing Container, και το βρίσκουμε στην εργαλειοθήκη της Java Swing στα Swing Container. Από τις ιδιότητες του JPanel αλλάζουμε το χρώμα του background – επιλέξτε ένα απαλό χρώμα που όμως να είναι διακριτό από το γκρι χρώμα του JFrame. Στη συνέχεια αλλάζουμε το περίγραμμα (border) του JPanel σε titled border. Από τις ιδιότητες του JPanel επιλέγουμε τις «…» δεξιά στην ιδιότητα *border*. Από το παράθυρο που θα ανοίξει από τα «Available Borders» επιλέγουμε το «Titled Border». Στις ιδιότητες (Properties) του «Titled Border» (στο κάτω μέρος του παραθύρου) ορίζουμε τις προτιμήσεις μας. Έτσι, στο «Title» ορίζουμε ως τίτλο του JPanel «Στοιχεία Δανείου».

| Start Page X R Ergacticio 2 java X R | jPanel1 [JPanel] - border                                                                                                    | ×                                                                                                    | ٦ |
|--------------------------------------|----------------------------------------------------------------------------------------------------|----------------------------------------------------------------------------------------------------|---|
| Source Design History                | Set <b>jPanel1</b> 's <b>border</b> property using:                                                                               | Border customizer V                                                                                                  |   |
|                                      | Available Borders (No Border) Bevel Border Compound Border Etched Border Line Border Matte Border Soft Bevel Border Titled Border |                                                                                                    |   |
|                                      | Properties Border Title Color Font Justification Position                                                                         | [XPImageBorder]<br>Στοιχεία Δανείου<br>■ [0,0,0]<br>Tahoma 11 Plain<br>Default Justification ~<br>Default Position ~ |   |
| Output ×                             | Titled Border<br>javax.swing.border.TitledBorder<br>A border with a String title in a speci                                       | fied position and justification.                                                                                     |   |

Εικόνα 1: Ορισμός Titled Border

**Βήμα 5:** Τοποθετούμε τέσσερα JLabel και τρία TextField στο JPanel. Ορίζουμε τα ονόματα μεταβλητών και το κείμενο τους όπως φαίνεται στην Εικόνα 2. Επίσης, στα τρία JTextField ορίζουμε στην ιδιότητα *HorizontalAlignement* την τιμή *RIGHT* για δεξιά στοίχιση του περιεχομένου JTextField.

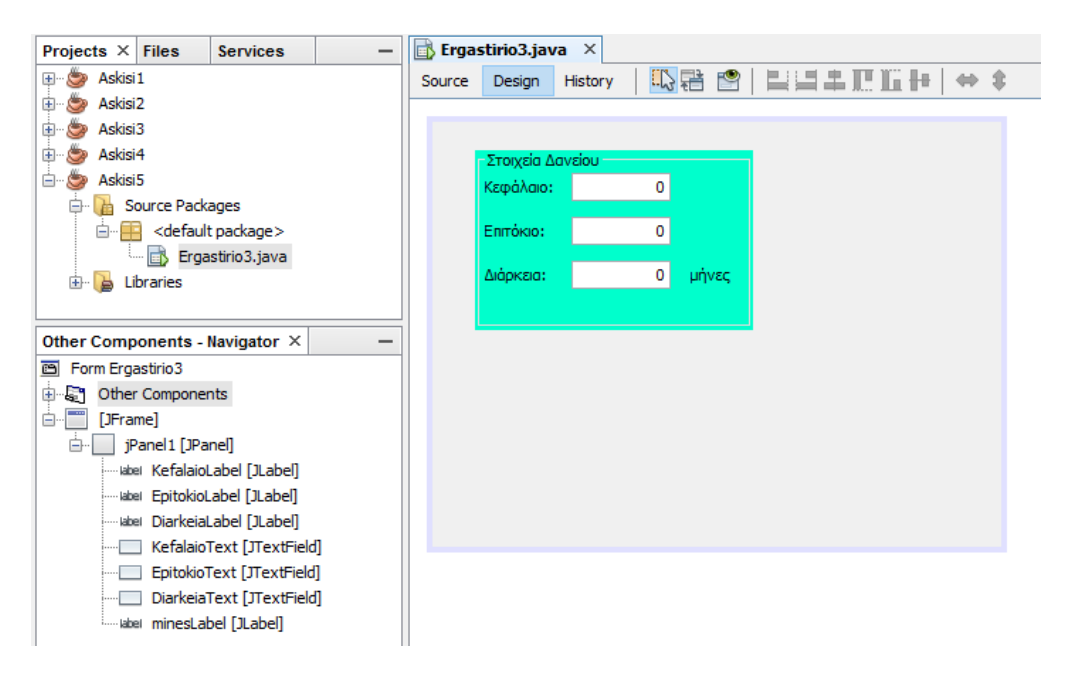

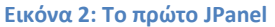

**Βήμα 6:** Τοποθετούμε στον καμβά ένα δεύτερο JPanel. Από τις ιδιότητες του JPanel αλλάζουμε το χρώμα του background και το περίγραμμα (border) του JPanel σε titled border. Στο «Title» ορίζουμε ως τίτλο του JPanel «Διαθέσιμα Σπίτια». Επίσης, προσθέτουμε στο JPanel τρία jRadioButtons, δύο JLabels και ένα ButtonGroup. Και τα τρία συστατικά τα βρίσκουμε στα Swing Controls. Το buttonGroup είναι αόρατο στον καμβά. Στο navigator τοποθετείται στα «*other components»*, εκεί όπου τοποθετούνται όλα τα αόρατα συστατικά. Το buttongroup θα το χρησιμοποιήσουμε για να ομαδοποιήσουμε σε μία ομάδα τα τρία jRadioButtons – θα το δούμε στο επόμενο βήμα.

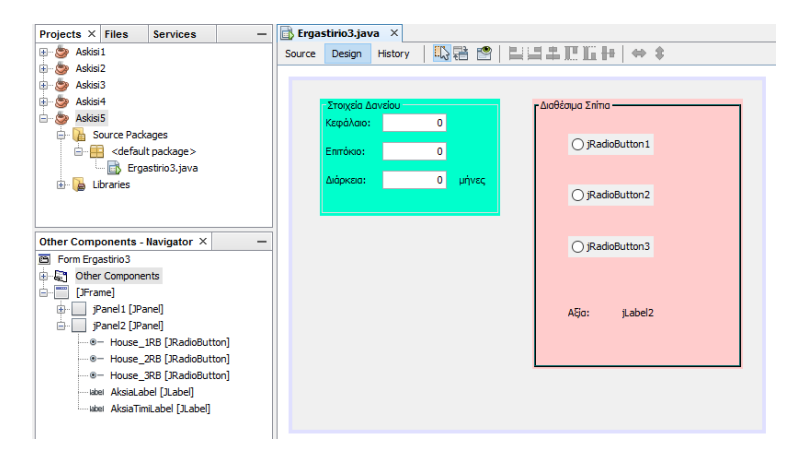

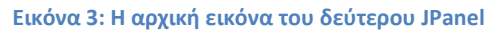

**Βήμα 7:** Τα RadioButtons έχουν την ιδιαιτερότητα, όταν οριστούν να ανήκουν στην ίδια ομάδα, να είναι επιλεγμένο μόνο ένα RadioButton από όλη την ομάδα. Με το ButtonGroup δηλώνουμε ομάδες RadioButton. Στο προηγούμενο βήμα προσθέτοντας το ButtonGroup δημιουργήθηκε η ομάδα με όνομα buttonGroup1. Για να ορίσουμε τα τρία RadioButtons να είναι στην ίδια ομάδα, ορίζουμε να έχουν και τα τρία για την ιδιότητα buttonGroup την τιμή buttonGroup1, όπως φαίνεται στην Εικόνα 4.

| 👌 Erga | stirio3.jav | a X     |          |       |                    |                                      | 4                     | Palett   | e ×            | -                   |
|--------|-------------|---------|----------|-------|--------------------|--------------------------------------|-----------------------|----------|----------------|---------------------|
| Source | Design      | History | 12 🕄 📑 😭 |       | E E +   ⇔ 9        | ;                                    |                       | 🙀 🗆 Sw   | ing Containers | <u>۸</u>            |
|        |             |         |          | 1     | · Mill man a 1 · · |                                      |                       | Pa       | nel            | Tabbed Pane         |
|        |             |         |          |       |                    | House_1RB [JRadioButton]             | Properties            | ×        | Pane           | Scroll Pane         |
|        | Στοιχεία Δ  | ανείου  |          | ΓΔισθ | θέσιμα Σπίπια      | Properties Binding Events            | Code                  |          | Bar            | 🔁 Desktop Pane      |
|        | κεφαλαίο:   |         | 0        |       | 9                  | Properties                           |                       |          | nal Frame      | Layered Pane        |
|        | Επιτόκιο:   |         | 0        |       | jRadioButton1      | action                               | <none></none>         | v        | g Controls     |                     |
|        |             |         |          |       | 1                  | background                           | [240,240,240]         |          | 1              | OK Button           |
|        | Διάρκεια:   |         | 0 μήνες  |       |                    | model                                | <default></default>   | v        | le Button      | R- Check Box        |
|        |             |         |          |       | - jRadioButton2    | buttonGroup                          | buttonGroup1          | v        | ic botton      |                     |
|        |             |         |          | •     |                    | font                                 | <none></none>         |          | o Button       | S- Button Group     |
|        |             |         |          |       |                    | foreground                           | buttonGroup1          |          | po Box         | Eist List           |
|        |             |         |          |       | - jRadioButton3    | mnemonic                             |                       |          | Field          | t× Text Area        |
|        |             |         |          |       |                    | selected                             |                       |          | Bar            | D Slider            |
|        |             |         |          |       |                    | text                                 | jRadioButton 1        |          |                | Competend Field     |
|        |             |         |          |       | Aller disheld      | toolTipText                          |                       |          | ress bar       | Pormatted Field     |
|        |             |         |          |       | Acjo: jLabeiz      | Other Properties                     |                       |          | 1RB [JRadioE   | Sutton] - Prope × – |
|        |             |         |          |       |                    | UIClassID                            | RadioButtonUI         |          | ies Binding    | Events Code         |
|        |             |         |          |       |                    | actionCommand                        | jRadioButton 1        |          | ties           | A                   |
|        |             |         |          |       |                    | alignmentX                           | 0.0                   |          |                | <none></none>       |
|        |             |         |          |       |                    | alignmentY                           | 0.5                   |          | ind            |                     |
|        |             |         |          |       |                    | autoscrolls                          |                       |          |                | <default></default> |
|        |             |         |          |       |                    | baselineResizeBehavior               | CENTER_OFFSET         |          | roup           | buttonGroup1 🗸      |
|        |             |         |          |       |                    | border                               | CompoundBorderUlResou | rcej     |                | Tahoma 11 Plain     |
|        |             |         |          |       |                    | borderPainted                        |                       |          | nd             | [0.0.0]             |
|        |             |         |          |       |                    | componentPopupMenu                   | <none></none>         | ~        | c              |                     |
|        |             |         |          |       |                    | contentArearned                      |                       |          | -              |                     |
|        |             |         |          |       |                    | buttonGroup                          |                       | 0        |                | jRadioButton1       |
|        |             |         |          |       |                    | Group of buttons in which this butto | n belongs             |          | ×t             | 🗸                   |
|        |             |         |          |       |                    |                                      | an belongs            |          | IDP [ IDedieP  | utten]              |
|        |             |         |          |       |                    |                                      |                       |          | TKD [JRACIOD   | uttonj 😈            |
|        |             |         |          |       |                    |                                      | Cl                    | ose Help |                |                     |
|        |             |         |          |       |                    |                                      |                       | p        |                |                     |

Εικόνα 4: Ομαδοποίηση των τριών jRadioButton

**Βήμα 8:** Τα radioButton δεν θα έχουν περιεχόμενο κείμενο αλλά εικόνα. Έτσι, θα σβήσουμε το κείμενο από τα radioButton, δηλαδή από την ιδιότητα text θα σβήσουμε το jRadioButton1 για το πρώτο κουμπί. Στη συνέχεια θα ορίσουμε στην ιδιότητα *icon* την εικόνα του αρχείου «ChatsworthHouse.jpg».

Τα έξι αρχεία εικόνων μπορείτε να τα αποθηκεύσετε σε ένα προσωρινό κατάλογο. Τα αρχεία εικόνων θα τα εισάγουμε στο project καθώς θα ορίζουμε τις ιδιότητες. Έτσι, για να ορίσουμε στην ιδιότητα *icon* το κατάλληλο αρχείο εικόνας αλλά και να εισάγουμε την εικόνα στο project, θα επιλέξουμε από τις ιδιότητες του πρώτου radioButton τις «…» δεξιά της ιδιότητας icon. Στο παράθυρο που θα ανοίξει θα επιλέξουμε το κουμπί «Import To Project». Στη συνέχεια θα βρούμε το αρχείο εικόνας «ChatsworthHouse.jpg», θα το επιλέξουμε και θα επιλέξουμε το κουμπί «Next» για να πάμε στο επόμενο βήμα. Μπορούμε την εικόνα να την εισάγουμε στο src κατάλογο του project ή να δημιουργήσουμε ένα νέο κατάλογο, όπως φαίνεται στην Εικόνα 5, και επιλέγουμε «Finish». Κλείνουμε το παράθυρο και παρατηρούμε (Εικόνα 6) ότι το radioButton περιέχει την εικόνα αλλά και την εμφάνιση του καταλόγου icons ως package στο project.

| 🗊 Import images to project                                                     | ×                                            |
|--------------------------------------------------------------------------------|----------------------------------------------|
| Steps                                                                          | Select target folder                         |
| <ol> <li>Select image files to import</li> <li>Select target folder</li> </ol> | Classpath<br>⊟-↓ Source Packages<br>↓ ↓ cone |
|                                                                                |                                              |
|                                                                                |                                              |
|                                                                                | Folder Name: Icons Create New                |
|                                                                                | < Back Next > Finish Cancel Help             |

Εικόνα 5: Δημιουργία του καταλόγου icons

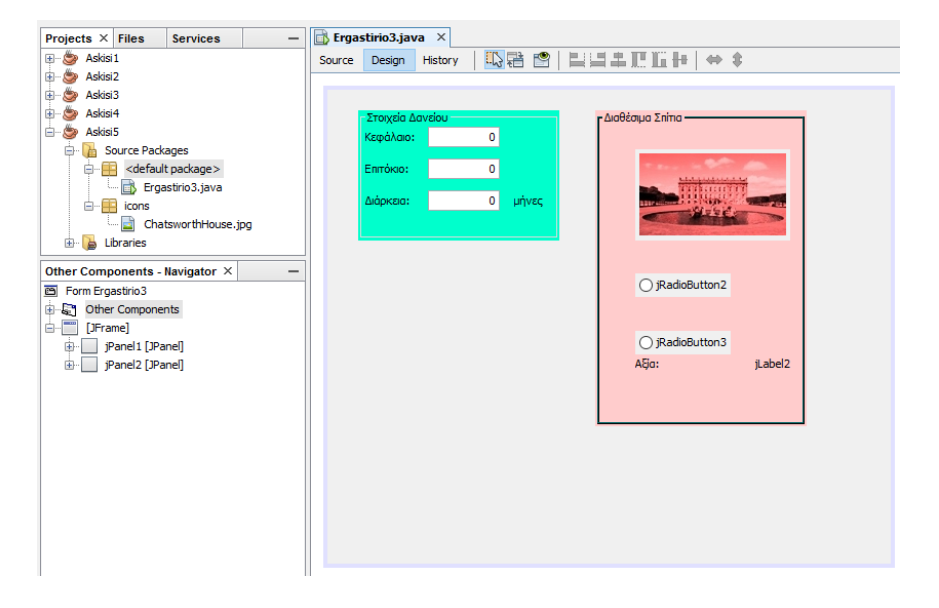

Εικόνα 6: Το jRadioButton περιέχει εικόνα

Στη συνέχεια ορίζουμε στην ιδιότητα **pressedicon** την εικόνα του αρχείου εικόνας «ChatsworthHousePressed.jpg». Η συγκεκριμένη ιδιότητα ορίζει, ότι όταν θα επιλέγει ο χρήστης το radiobutton με το αριστερό πλήκτρο του ποντικιού θα αλλάζει η εικόνα του κουμπιού σε αυτή που περιέχει το αρχείο εικόνας. Την ίδια εικόνα ορίζουμε και στις ιδιότητες **rollovericon**, η εικόνα του κουμπιού θα αλλάζει στην εικόνα του αρχείου εικόνας που ορίσαμε στην ιδιότητα όποτε περνάμε το ποντίκι μέσα από το κουμπί χωρίς να πατήσουμε κάποιο πλήκτρο του ποντικιού, και **selectedicon**, η οποία ορίζει ποια εικόνα θα εμφανίζεται στο κουμπί όταν αυτό θα είναι το επιλεγμένο της ομάδας – ως επιλεγμένο ορίζεται αυτό που έχει δηλωθεί αρχικά να έχει την ιδιότητα selected (Εικόνα 7) ή το τελευταίο που θα επιλέξουμε με το αριστερό πλήκτρο του ποντικιού.

|                           | 🜍 House_1RB [JRadioButton] - P | roperties                  | ×    |
|---------------------------|--------------------------------|----------------------------|------|
|                           | Properties Binding Events      | Code                       |      |
|                           | Properties                     |                            | ^    |
| <b>-</b> Διαθέσιμα Σπίτια | action                         | <none></none>              | ~    |
|                           | background                     | [240,240,240]              |      |
| <u> </u>                  | model                          | <default></default>        | ~    |
| The second second         | buttonGroup                    | buttonGroup1               | ~    |
| The Production            | font                           | Tahoma 11 Plain            |      |
|                           | foreground                     | [0,0,0]                    |      |
|                           | mnemonic                       |                            |      |
|                           | selected                       |                            |      |
| ••                        | text                           | _                          |      |
| - jRadioButton2           | toolTipText                    | True                       |      |
| 0.                        | Other Properties               |                            |      |
|                           | UIClassID                      | RadioButtonUI              |      |
| O iRadioButton3           | actionCommand                  |                            |      |
| ASia                      | alignmentX                     | 0.0                        |      |
| - ngu.                    | alignmentY                     | 0.5                        |      |
|                           | autoscrolls                    |                            |      |
|                           | baselineResizeBehavior         | CENTER_OFFSET              |      |
|                           | border                         | [CompoundBorderUIResource] |      |
|                           | borderPainted                  |                            |      |
|                           | componentPopupMenu             | <none></none>              | ~    |
|                           | contentAreaFilled              |                            |      |
|                           |                                | le C li e                  |      |
|                           | selected                       |                            |      |
|                           | (boolean) selected             |                            |      |
|                           |                                |                            |      |
|                           |                                | Close                      | Help |

Εικόνα 7: Ιδιότητα selected

Τέλος, ορίζουμε το radiobutton να έχει την κατάλληλη τιμή στην ιδιότητα border και στην ιδιότητα borderPainted, όπως φαίνεται στην Εικόνα 8.

|                                       | House 1RB [JRadioButton] | - Properties        | X       |
|---------------------------------------|--------------------------|---------------------|---------|
| ∃₽ĽĽ⊬∣⇔ \$                            | Dreparties Diadian Event | n Cada              |         |
|                                       | Properdes binding Evend  | is code             |         |
|                                       | - Properties             |                     | ^       |
| Διαθέσιμα Σπίπια                      | action                   | <none></none>       | ×       |
|                                       | background               | [240,240,240]       |         |
| 1 1 1 1 1 1 1 1 1 1 1 1 1 1 1 1 1 1 1 | model                    | <default></default> | ~       |
| ALL DISTORT                           | buttonGroup              | buttonGroup1        | ×       |
|                                       | font                     | Tahoma 11 Plain     |         |
| States                                | foreground               | [0,0,0]             |         |
|                                       | mnemonic                 |                     |         |
| · · · ·                               | selected                 | $\checkmark$        |         |
| ••                                    | text                     |                     |         |
| - jRadioButton2                       | toolTipText              |                     |         |
|                                       | Other Properties         |                     |         |
|                                       | UIClassID                | RadioButtonUI       |         |
| jRadioButton3                         | actionCommand            |                     |         |
| AEio:                                 | alignmentX               | 0.0                 |         |
|                                       | alignmentY               | 0.5                 |         |
|                                       | autoscrolls              |                     |         |
|                                       | baselineResizeBehavior   | CENTER_OFFSET       | $\sim$  |
|                                       | border                   | [EtchedBorder]      |         |
|                                       | borderPainted            |                     |         |
|                                       | componenti opapiliena    | sinene's            | v       |
|                                       | contentAreaFilled        |                     |         |
|                                       |                          | e f he              |         |
|                                       | House_1RB [JRadioButton] |                     | (?)     |
|                                       |                          |                     |         |
|                                       |                          |                     |         |
|                                       |                          |                     |         |
|                                       |                          | Clo                 | se Help |
|                                       |                          |                     |         |

Εικόνα 8: Ιδιότητες border και borderPainted

Επαναλαμβάνουμε το βήμα 8 και για τα άλλα δύο radioButton σύμφωνα με την εκφώνηση. Ολοκληρώνουμε τη σχεδίαση της διεπαφής προσθέτοντας ένα jButton και άλλα δύο jLabel στον καμβά κάτω από το πρώτο jPanel όπως φαίνεται στην Εικόνα 9.

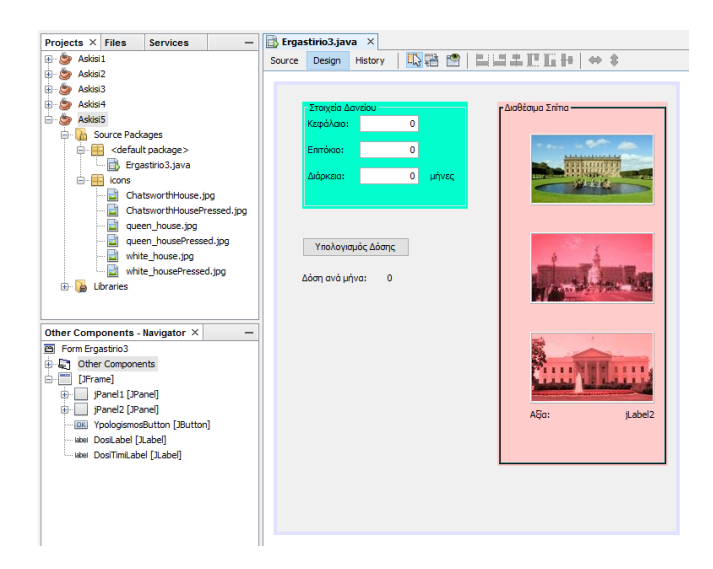

Εικόνα 9: Ολοκλήρωση της σχεδίασης της διεπαφής

**Βήμα 9:** Σε αυτό το βήμα θα προγραμματίσουμε τι θα συμβαίνει όταν ο χρήστης της εφαρμογής επιλέγει ένα από τα τρία σπίτια (radioButtons) με το αριστερό πλήκτρο του ποντικιού. Πολλά event μπορούν να προγραμματιστούν για το συγκεκριμένο γεγονός. Το πιο κατάλληλο για να διαχειριστούμε radiobuttons είναι το *item->itemStateChanged*.

Έτσι, επιλέγουμε να προγραμματίσουμε για το πρώτο radiobutton το συγκεκριμένο event (Εικόνα 10). Θα πρέπει να γίνουν δύο ενέργειες όταν εκτελείται το συγκεκριμένο γεγονός. Πρώτον να εμφανίζεται στην ετικέτα το ποσό του σπιτιού και δεύτερον σε μία global μεταβλητή price να αποθηκεύεται η τιμή του σπιτιού. Αυτή τη global μεταβλητή θα τη χρησιμοποιήσουμε αργότερα. Στην Εικόνα 11, φαίνεται ο κώδικας των τριών radiobutton για το συγκεκριμένο γεγονός ενώ στη γραμμή 281 δηλώνεται η global μεταβλητή. Τέλος, αλλάζουμε το text της ετικέτας AksiaTimiLabel σε 3.000.000 για να αντιστοιχεί στην τιμή του πρώτου σπιτιού (Εικόνα 12).

| Start Page X Ergastirio3.java X                                                                                                    |                                                                                                    |                                                                                                    | 🕕 🔻 🗆 🏼 Pal                                              | lette                                                               |
|----------------------------------------------------------------------------------------------------|----------------------------------------------------------------------------------------------------|----------------------------------------------------------------------------------------------------|----------------------------------------------------------|---------------------------------------------------------------------|
| Source         Design         History         ID         ID | Edit Text<br>Change Variable Name                                                                                                    | ]                                                                                                    |                                                          | Swin<br>Pane<br>Split<br>Tool<br>Inte<br>Swin<br>Labe<br>Tog<br>Rad |
| Υπολογιαμός Δόσης<br>Δόση ανά μήνα: 0                                                                                                    | Bind ><br>Events ><br>Align =<br>Anchor =<br>Auto Resizing =<br>Same Size =<br>Set to Default Size =<br>Enclose In = 2<br>Edit Layout Space | Action ><br>Ancestor ><br>Change ><br>Component ><br>Container ><br>Focus ><br>Hierarchy8ounds ><br>InputMethod > | Ho<br>Pr<br>P<br>acti<br>bac<br>moc<br>but<br>for<br>for | Com<br>use<br>oper<br>ion<br>kgro<br>del<br>tton(<br>t<br>egrou     |
| AGo:                                                                                                    | Design Parent                                                                                                    | ltem 2                                                                                                    | itemStateChang                                           | jed                                                                 |
| Duriput X                                                                                                    | Move Up<br>Move Down<br>Cut<br>Copy<br>Duplicate                                                                                            | Key ><br>Mouse ><br>MouseMotion ><br>MouseWheel ><br>PropertyChange ><br>VetoableChange >                         | v                                                        |                                                                     |

**Εικόνα 10: Item – itemStateChanged γεγονός** 

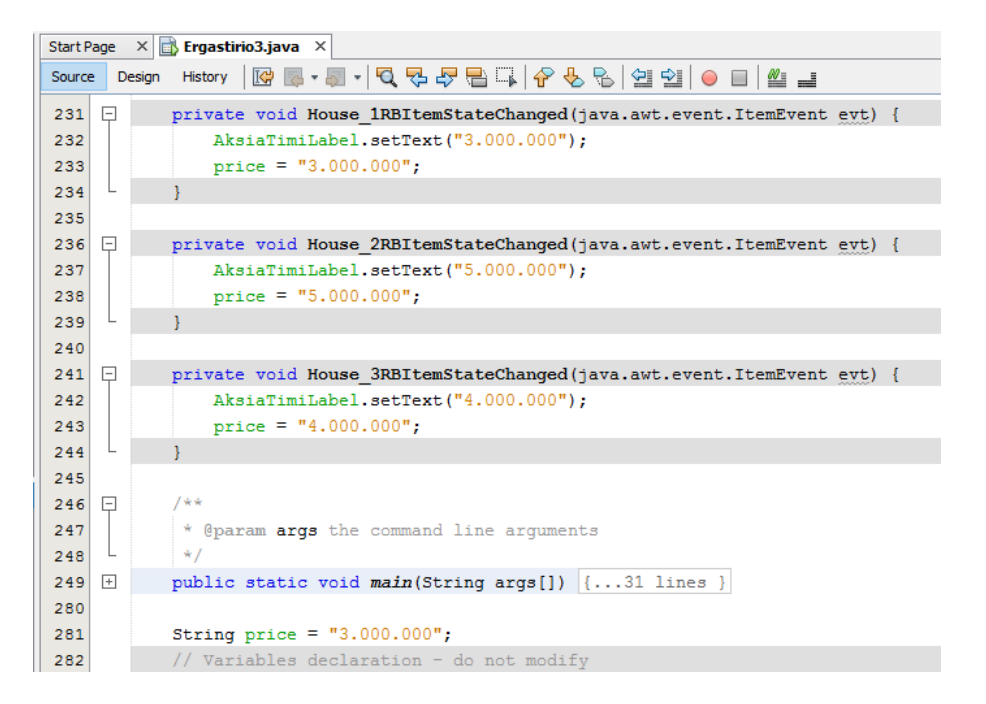

Εικόνα 11: Ο κώδικας των τριών radiobutton για το γεγονός itemStateChanged

| Design Histor                 | Y   HV E |                           |
|-------------------------------|----------|---------------------------|
| Στοιχεία Δανείου              |          | <b>Γ</b> Διαθέσιμα Σπίτια |
| Κεφάλαιο:                     | 0        |                           |
| Εππόκιο:                      | 0        | 1                         |
| Διάρκεια:                     | 0 μήνες  |                           |
|                               |          |                           |
|                               |          |                           |
| Υπολογισμός Δά                | ianc     |                           |
| Thomos popos, as              |          | -t-t-                     |
| ιόση ανά μήν <mark>α</mark> : | 0        | to a the second           |
|                               |          |                           |
|                               |          |                           |
|                               |          |                           |
|                               |          |                           |
|                               |          |                           |
|                               |          | Alia: 3.000.000           |
|                               |          |                           |
|                               |          |                           |

Εικόνα 12: Το text του JLabel AksiaTimiLabel παίρνει την τιμή του πρώτου radiobutton

**Βήμα 10:** Όταν ο χρήστης θα μεταφέρει το δείκτη του ποντικιού μέσα σε ένα radiobutton χωρίς να πατήσει κάποιο πλήκτρο θα πρέπει να αλλάζει το text της ετικέτας AksiaTimiLabel στην τιμή του συγκεκριμένου σπιτιού που απεικονίζεται στο radiobutton. Αυτό γίνεται προγραμματίζοντας το event MouseEntered σε κάθε ένα από τα τρία radiobutton, όπως φαίνεται στην Εικόνα 13. Ενώ όταν θα μεταφέρει το δείκτη του ποντικιού έξω από το radiobutton θα πρέπει να αλλάζει το text της ετικέτας AksiaTimiLabel στην τιμή του επιλεγμένου (selected) σπιτιού της ομάδας. Αυτό γίνεται προγραμματίζοντας το event MouseExited σε κάθε ένα από τα τρία radiobutton, όπως φαίνεται στην Εικόνα 14. Για να υλοποιήσουμε αυτό το γεγονός χρησιμοποιήσουμε τη μεταβλητή price, στην οποία είναι αποθηκευμένη η τιμή του επιλεγμένου σπιτιού.

| Start Page | e ×    | 🔂 Ergastirio3.java 🗙                                                           |
|------------|--------|--------------------------------------------------------------------------------|
| Source     | Design | History   📴 💀 - 🐺 - 🗖 - 🖓 😓 🖓 😓 🍄 😓 🏷 😓   💷 😏   😑 🔲 些 🚅                        |
| 261 📮      | 2      | <pre>private void House_1RBMouseEntered(java.awt.event.MouseEvent evt) {</pre> |
| 262        |        | <pre>AksiaTimiLabel.setText("3.000.000");</pre>                                |
| 263        | L      | }                                                                              |
| 264        |        |                                                                                |
| 265 📮      | 2      | <pre>private void House_2RBMouseEntered(java.awt.event.MouseEvent evt) {</pre> |
| 266        |        | <pre>AksiaTimiLabel.setText("5.000.000");</pre>                                |
| 267        | L      | }                                                                              |
| 268        |        |                                                                                |
| 269 📮      | 2      | <pre>private void House_3RBMouseEntered(java.awt.event.MouseEvent evt) {</pre> |
| 270        |        | <pre>AksiaTimiLabel.setText("4.000.000");</pre>                                |
| 271        | L      | }                                                                              |
| 272        |        |                                                                                |

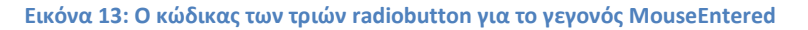

| Start P | age  | × 🔂 Ergastirio3.java ×                                                        |
|---------|------|-------------------------------------------------------------------------------|
| Source  | e De | esign History   🔯 👼 - 👼 - 💐 - 💐 🖓 - 🖓 - 🖓 - 🥵 - 🏷 - 🏷 - 🎽 - 🖉 - 📕 - 🖉 - 📕     |
| 201     |      |                                                                               |
| 282     | F    | <pre>private void House_IRBMouseExited(java.awt.event.MouseEvent evt) {</pre> |
| 283     |      | AksiaTimiLabel.setText(price);                                                |
| 284     | L    | }                                                                             |
| 285     |      |                                                                               |
| 286     | F    | <pre>private void House_2RBMouseExited(java.awt.event.MouseEvent evt) {</pre> |
| 287     |      | AksiaTimiLabel.setText(price);                                                |
| 288     | L    | }                                                                             |
| 289     |      |                                                                               |
| 290     | Ę    | <pre>private void House_3RBMouseExited(java.awt.event.MouseEvent evt) {</pre> |
| 291     |      | AksiaTimiLabel.setText(price);                                                |
| 292     | L    | }                                                                             |
| 293     |      |                                                                               |
| 294     | Ģ    | /**                                                                           |
| 295     |      | * Anaram args the command line arguments                                      |

Εικόνα 14: Ο κώδικας των τριών radiobutton για το γεγονός MouseExited

**Βήμα 11:** Τώρα θα προγραμματίσουμε το γεγονός ActionPerformed του κουμπιού "Υπολογισμός Δόσης" για να βρούμε τη δόση δανείου που θα πληρώσει ο πελάτης σύμφωνα με τις τέσσερις παραμέτρους, δηλαδή την αξία σπιτιού, το κεφάλαιο που έχει ο πελάτης (τα χρήματα που έχουν), το επιτόκιο δανεισμού και τον αριθμό των δόσεων που επιθυμεί ο πελάτης. Στην Εικόνα 15, παρουσιάζεται ο κώδικας υπολογισμού της δόσης.

Στη γραμμή 303, η μεταβλητή *kefalaioD* χρησιμοποιείται για να «κρατάει» το κεφάλαιο που έχει δηλώσει ο πελάτης ότι έχει στο TextField *KefalaioText*. Στο TextField έχει εισαχθεί η τιμή ως κείμενο. Θεωρούμε ότι το *KefalaioText* δεν είναι κενό και περιέχει αριθμό. Σε περίπτωση που ο αριθμός έχει γραφτεί σε μορφή «Ν.ΝΝΝ.ΝΝΝ», δηλαδή με χρήση της τελείας για διαχωρισμό των ψηφίων τότε με την μέθοδο replace αφαιρούμε την τελεία. Τέλος πριν αποθηκευτεί το ποσό του κεφαλαίου που δηλώθηκε στο *KefalaioText* στη μεταβλητή *kefalaioD* μετατρέπεται σε double.

Οι επόμενες τρεις γραμμές του κώδικα είναι παρόμοιες για το επιτόκιο του δανείου, τη διάρκεια της δόσης σε μήνες και την αξία του σπιτιού.

Στη γραμμή 308 βρίσκουμε το δάνειο που χρειάζεται ο πελάτης. Αν το δάνειο είναι αρνητικό σημαίνει ότι ο πελάτης έχει τα λεφτά για να αγοράσει το σπίτι και έτσι εμφανίζουμε κατάλληλο μήνυμα (γραμμή 310) στην ετικέτα *EtiketaEnimerosis* που προσθέτουμε στο JFrame σε κατάλληλο σημείο (Εικόνα 16). Αλλιώς, υπολογίζουμε τον τόκο (γραμμή 313), βρίσκουμε το συνολικό ποσό (δάνειο + τόκος) (γραμμή 314), και αν η διάρκεια έχει οριστεί μεγαλύτερη από το μηδέν, βρίσκουμε (γραμμή 318) και εμφανίζουμε τη δόση (γραμμή 319). Αν η διάρκεια δεν έχει οριστεί μεγαλύτερη του μηδενός εμφανίζουμε κατάλληλο μήνυμα (γραμμή 316).

| Start P | Start Page × 🗈 Ergastirio3.java × |        |                                                                                        |  |  |  |
|---------|-----------------------------------|--------|----------------------------------------------------------------------------------------|--|--|--|
| Source  | 2 1                               | Design | History 🛛 🚱 🗸 🐺 🖓 🖓 🤻 🎖 🖓 🖓 😓 🖓 🗐 🗐 🕘 🔲 🏙 🚅                                            |  |  |  |
| 300     | -                                 |        | 3                                                                                      |  |  |  |
| 301     |                                   |        |                                                                                        |  |  |  |
| 302     | F                                 | 1      | private void YpologismosButtonActionPerformed(java.awt.event.ActionEvent evt) {        |  |  |  |
| 303     |                                   |        | <pre>double kefalaioD = Double.valueOf(KefalaioText.getText().replace(".", ""));</pre> |  |  |  |
| 304     |                                   |        | <pre>double epitokioD = Double.valueOf(EpitokioText.getText().replace(".", ""));</pre> |  |  |  |
| 305     |                                   |        | <pre>double diarkeiaD = Double.valueOf(DiarkeiaText.getText().replace(".", ""));</pre> |  |  |  |
| 306     |                                   |        | <pre>double axiaD = Double.valueOf(price.replace(".", ""));</pre>                      |  |  |  |
| 307     |                                   |        |                                                                                        |  |  |  |
| 308     |                                   |        | double daneio = axiaD - kefalaioD;                                                     |  |  |  |
| 309     |                                   |        | if (daneio <= 0)                                                                       |  |  |  |
| 310     |                                   |        | EtiketaEnimerosis.setText("Δεν χρειάζεσαι δάνειο!");                                   |  |  |  |
| 311     |                                   |        | else {                                                                                 |  |  |  |
| 312     |                                   |        | <pre>EtiketaEnimerosis.setText("");</pre>                                              |  |  |  |
| 313     |                                   |        | <pre>double tokos = (daneio * epitokioD)/100;</pre>                                    |  |  |  |
| 314     |                                   |        | <pre>double daneiometoko = daneio + tokos;</pre>                                       |  |  |  |
| 315     |                                   |        | if (diarkeiaD<=0)                                                                      |  |  |  |
| 316     |                                   |        | DosiTimiLabel.setText("λάθος διάρκεια");                                               |  |  |  |
| 317     |                                   |        | else {                                                                                 |  |  |  |
| 318     |                                   |        | <pre>double dosi = daneiometoko/diarkeiaD;</pre>                                       |  |  |  |
| 319     |                                   |        | <pre>DosiTimiLabel.setText(String.valueOf(dosi));</pre>                                |  |  |  |
| 320     |                                   |        | }                                                                                      |  |  |  |
| 321     |                                   |        | }                                                                                      |  |  |  |
| 322     | L                                 |        | }                                                                                      |  |  |  |
| 323     |                                   |        |                                                                                        |  |  |  |

Εικόνα 15: Ο κώδικας υπολογισμού της δόσης

| 🎒 Αγορά Σπιτιού                                   |                             |       | <u> </u>          |  |
|---------------------------------------------------|-----------------------------|-------|-------------------|--|
| Στοιχεία Δανεί                                    | ίου                         |       | Διαθέσιμα Σπίτια  |  |
| Κεφάλαιο:                                         | 10.000.000                  |       | · · · · · · · · · |  |
| Επιτόκιο:                                         | 10                          |       |                   |  |
| Διάρκεια:                                         | 100                         | μήνες |                   |  |
| Υπολογισμός<br>Δόση ανά μήνα:<br>Δεν χρειάζεσαι δ | <u>Δόσης</u><br>0<br>άνειο! |       | Afa: 3000         |  |

Εικόνα 16: Εμφάνιση κατάλληλου μηνύματος αν ο πελάτης δεν χρειάζεται δάνειο.

**Βήμα 12:** Στο τελευταίο βήμα της άσκησης θα ορίσουμε τις συντομεύσεις. Με αυτές θα μπορεί ο χρήστης να εκτελέσει κάποιες ενέργειες με συνδυασμό πλήκτρων από το πληκτρολόγιο.

Έτσι, για να ορίσουμε συντόμευση σε ένα TextField θα πρέπει να οριστεί η συντόμευση σε μία ετικέτα (JLabel). Όπως φαίνεται στην Εικόνα 17, για να ορίσουμε τη συντόμευση ALT+K για το

*KefalaioText* θα πρέπει να ορίσουμε τρεις ιδιότητες της ετικέτας *KefalaioLabel* που προσδιορίζει το *KefalaioText*. Την ιδιότητα *displayedMnemonic*, όπου ορίζουμε το γράμμα (K) που θα συνδυάσουμε με το πλήκτρο ALT (default) – προσοχή αν ορίσουμε ελληνικό γράμμα θα πρέπει το πληκτρολόγιο να είναι ελληνικό όταν θα χρησιμοποιούμε την συντόμευση. Την ιδιότητα *labeFor*, όπου ορίζουμε τη μεταβλητή του TextField που θέλουμε να μεταφερθεί ο cursor με το συνδυασμό των πλήκτρων ALT+K. Τέλος, την ιδιότητα *displayedMnemonicIndex*, όπου ορίζουμε ποιο γράμμα θα υπογραμμιστεί στο JLabel για να δείξουμε στο χρήστη πως θα χρησιμοποιήσει τη συντόμευση – ορίζουμε έναν αριθμό, ξεκινώντας από το μηδέν προσδιορίζοντας το γράμμα του κειμένου της ετικέτας που θέλουμε να υπογραμμιστεί. Δηλαδή, για να υπογραμμιστεί το πρώτο γράμμα χρησιμοποιούμε το μηδέν, για το δεύτερο το ένα κτλ. Με παρόμοιο τρόπο ορίζουμε τις συντομεύσεις και στα άλλα δύο TextFields (Εικόνα 18 και Εικόνα 19).

Για το JButton *YpologismosButton* αρκεί να ορίσουμε τις ιδιότητες *mnemonic* και *displayedMnemonicIndex* όπως φαίνεται στην Εικόνα 20.

Τέλος, για τα radioButton που περιέχουν μόνο εικόνα δεν χρειάζεται να οριστεί η ιδιότητα displayedMnemonicIndex. Αρκεί να οριστεί κατάλληλα η ιδιότητα mnemonic όπως φαίνεται στην Εικόνα 21, για το πρώτο radioButton.

| Debug Profile Team Tools Window | H 🔘 KefalaioLabel [JLabel] - Properti | es              | ×      |
|---------------------------------|---------------------------------------|-----------------|--------|
| 50 50 N                         | Properties Binding Events             | Code            |        |
| nmg> 🗸 👔 🚱 🕨 🖬 🗊                | Properties                            |                 | ^      |
| Start Page X Regasting 3 java   | background                            | [240,240,240]   |        |
|                                 | displayedMnemonic                     | к               |        |
| Source Design History           | font                                  | Tahoma 11 Plain |        |
|                                 | foreground                            | [0,0,0]         |        |
|                                 | horizontalAlignment                   | LEADING         | ~      |
| Στοιχεία Δανείου                | icon                                  | <none></none>   | ~      |
| ζεφάλαιο: 0                     | labelFor                              | KefalaioText    | ~      |
| Entróxio: 0                     | text                                  | Κεφάλαιο:       |        |
|                                 | toolTipText                           |                 |        |
| Διάρκεια: 0                     | ur verticalAlignment                  | CENTER          | ~      |
|                                 | Other Properties                      |                 |        |
|                                 | UIClassID                             | LabelUI         |        |
|                                 | alignmentX                            | 0.0             |        |
|                                 | alignmentY                            | 0.5             |        |
| Υπολογισμός Δόσης               | autoscrolls                           |                 |        |
|                                 | baselineResizeBehavior                | CENTER_OFFSET   | $\sim$ |
| Δόση ανά μήνα: Ο                | border                                | (No Border)     |        |
|                                 | componentPopupMenu                    | <none></none>   | ~      |
|                                 | cursor                                | Default Cursor  | ~      |
|                                 | debugGraphicsOptions                  | NO_CHANGES      | ~      |
|                                 | disabledicon                          | <none></none>   | ~      |
|                                 | displayedMnemonicIndex                | 0               | 🗸      |
|                                 | KefalaioLabel [JLabel]                | Close           | Help   |
|                                 |                                       |                 |        |

Εικόνα 17: Ορισμός συντομεύσεων για το KefalaioText

| urce             | Design         | History       | -            | rioperdes       | ounding       | Events         | <br>Jue         |   |    |
|------------------|----------------|---------------|--------------|-----------------|---------------|----------------|-----------------|---|----|
|                  |                |               |              | Properties      |               |                |                 |   |    |
|                  |                |               |              | background      |               |                | [240,240,240]   |   |    |
|                  | Στοιχεία Δ     | ανείου        |              | displayedMn     | emonic        |                | E               |   |    |
|                  | Κεφάλαιο:      |               |              | font            |               |                | Tahoma 11 Plain |   | 4  |
|                  |                |               | _            | foreground      |               |                | [0,0,0]         |   | Ŀ  |
|                  | =пітокіо:      | -             | -            | horizontalAlign | ment          |                | LEADING         | ~ |    |
|                  | <b>Néovene</b> |               | -            | icon            |               |                | <none></none>   | ~ |    |
|                  | μισρκεία.      |               | -            | labelFor        |               |                | EpitokioText    | ~ |    |
|                  |                |               |              | text            |               |                | Επτόκιο:        |   |    |
|                  |                |               |              | tooITipText     |               |                |                 |   |    |
|                  |                |               |              | verticalAlignme | nt            |                | CENTER          | ~ |    |
|                  | Υπολογια       | σμός Δόσης    |              | Other Proper    | ties          |                |                 |   |    |
| L                |                |               |              | UIClassID       |               |                | LabelUI         |   | Į  |
| Δόσο ανά μόνα: Ο |                | alignmentX    |              |                 | 0.0           |                |                 |   |    |
|                  |                |               |              | alignmentY      |               |                | 0.5             |   |    |
|                  |                |               |              | autoscrolls     |               |                |                 |   | [  |
|                  |                |               |              | baselineResize  | Behavior      |                | CENTER_OFFSET   |   |    |
|                  |                |               |              | border          |               |                | (No Border)     |   | Į. |
|                  |                |               |              | componentPop    | upMenu        |                | <none></none>   | ~ |    |
|                  |                |               |              | cursor          | ursor         | Default Cursor | ~               |   |    |
|                  |                | debugGraphics | Options      |                 | NO_CHANGES    | ~              |                 |   |    |
|                  |                | disabledicon  |              |                 | <none></none> | ~              |                 |   |    |
|                  |                | displayedMn   | emoniclno    | lex             | 0             |                |                 |   |    |
|                  |                |               | EpitokioLabe | [JLabel]        |               | _              |                 |   |    |

## Εικόνα 18: Ορισμός συντομεύσεων για το EpitokioText

| ource Design History | Properties Binding Events | Code            |         |
|----------------------|---------------------------|-----------------|---------|
|                      | Properties                |                 |         |
|                      | background                | [240,240,240]   |         |
| Στοιχεία Δανείου     | displayedMnemonic         | D               |         |
| Κεφάλαιο:            | font                      | Tahoma 11 Plain |         |
|                      | foreground                | [0,0,0]         |         |
| Επιτόκιο:            | horizontalAlignment       | LEADING         | v       |
|                      | icon                      | <none></none>   | v       |
| Διορκεια:            | labelFor                  | DiarkeiaText    | ~       |
| 5                    | text                      | Διάρκεια:       |         |
|                      | toolTipText               |                 |         |
|                      | verticalAlignment         | CENTER          | v       |
| Υπολογισμός Δόσης    | Other Properties          |                 |         |
| there here a sould   | UIClassID                 | LabelUI         |         |
| Λόσο ανά μόνα: Ο     | alignmentX                | 0.0             |         |
| Tool and billion o   | alignmentY                | 0.5             |         |
|                      | autoscrolis               |                 |         |
|                      | baselineResizeBehavior    | CENTER_OFFSET   |         |
|                      | border                    | (No Border)     |         |
|                      | componentPopupMenu        | <none></none>   | v       |
|                      | cursor                    | Default Cursor  | ~       |
|                      | debugGraphicsOptions      | NO_CHANGES      | ~       |
|                      | disabledicon              | <none></none>   | ~       |
|                      | displayedMnemonicIndex    | 0               |         |
|                      | DiarkeiaLabel [JLabel]    |                 | se Help |

Εικόνα 19: Ορισμός συντομεύσεων για το DiarkeiaText

| ource Design His | tory 🛛 🗔 🐺 | action                      | <none></none>     | ~   |
|------------------|------------|-----------------------------|-------------------|-----|
|                  |            | background                  | [240,240,240]     |     |
|                  |            | font                        | Tahoma 11 Plain   |     |
| Στοιχεία Δανεί   | 00         | foreground                  | [0,0,0]           |     |
| Κεφάλαιο:        | 0          | icon                        | <none></none>     | × . |
|                  |            | mnemonic                    | Y                 |     |
| Επιτόκιο:        | 0          | text                        | Υπολογισμός Δόσης |     |
| 6.5mm            | 0          | toofTipText                 |                   |     |
| Διαρκεία:        | 0          | Other Properties            |                   |     |
|                  |            | UIClassID                   | ButtonUI          |     |
|                  |            | actionCommand               | Υπολογισμός Δόσης |     |
|                  |            | alignmentX                  | 0.0               |     |
| Υπολογισμός      | Δόσης 👂    | alignmentY                  | 0.5               |     |
| 0 0              |            | autoscrolis                 |                   | [.  |
| Δόση ανά μήνα:   | 0          | baselineResizeBehavior      | CENTER_OFFSET     |     |
|                  |            | border                      | [XPEmptyBorder]   |     |
|                  |            | borderPainted               |                   |     |
|                  |            | buttonGroup                 | <none></none>     | ~ . |
|                  |            | componentPopupMenu          | <none></none>     | × . |
|                  |            | contentAreaFilled           |                   |     |
|                  |            | cursor                      | Default Cursor    | × . |
|                  |            | debugGraphicsOptions        | NO_CHANGES        | × . |
|                  |            | defaultCapable              |                   |     |
|                  |            | disabledicon                | <none></none>     | × . |
|                  |            | disabledSelectedIcon        | <none></none>     | ~ . |
|                  |            | displayedMnemonicIndex      | 0                 |     |
|                  |            | doubleBuffered              |                   |     |
|                  |            | YpologismosButton [JButton] |                   |     |

Εικόνα 20: Ορισμός συντομεύσεων για το YpologismosButton

| Start Pa | ge × 🗟        | Ergastirio3. | House_1RB [JRadioButton]          | - Properties        | ×          | ; |
|----------|---------------|--------------|-----------------------------------|---------------------|------------|---|
| Source   | Design        | History      | Properties Binding Events         | s Code              |            |   |
|          |               |              | Properties                        |                     |            | ~ |
|          |               |              | action                            | <none></none>       | ~          |   |
|          | - Στοιχεία Δα | veiou        | background                        | [240,240,240]       |            |   |
|          | Κεφάλαιο:     |              | model                             | <default></default> | v          |   |
|          |               |              | buttonGroup                       | buttonGroup1        | v          |   |
|          | Επιτόκιο:     |              | font                              | Tahoma 11 Plain     |            |   |
|          |               | _            | foreground                        | [0,0,0]             |            |   |
|          | Διαρκεια:     |              | mnemonic                          | 1                   |            |   |
|          |               |              | selected                          | $\checkmark$        |            |   |
|          |               |              | text                              |                     |            |   |
|          |               |              | toolTipText                       |                     |            |   |
|          | Υπολογισ      | υός Δόσης    | Other Properties                  |                     |            |   |
|          |               |              | UIClassID                         | RadioButtonUI       |            |   |
|          | Δόση ανά μή   | va: 0        | actionCommand                     |                     |            |   |
|          |               |              | alignmentX                        | 0.0                 |            |   |
|          |               |              | alignmentY                        | 0.5                 |            |   |
|          |               |              | autoscrolis                       |                     |            |   |
|          |               |              | baselineResizeBehavior            | CENTER_OFFSET       |            |   |
|          |               |              | border                            | [EtchedBorder]      |            |   |
|          |               |              | borderPainted                     | $\sim$              |            |   |
|          |               |              | componentPopupMenu                | <none></none>       | ×          |   |
|          |               |              | contentAreaFilled                 | $\checkmark$        |            |   |
|          |               |              |                                   | 0.000               |            |   |
|          |               |              | mnemonic                          |                     | 6          | ) |
|          |               |              | (int) the keyboard character mnem | onic                |            |   |
|          |               |              |                                   |                     |            |   |
|          |               |              |                                   |                     | Close Help |   |

Εικόνα 21: Ορισμός συντομεύσεων για το House\_1RB